In order to log into Campus Portal and make a payment on your account please follow these steps: Begin by navigating to the main webpage for Notre Dame de Namur University: <u>https://www.ndnu.edu</u> Click the "Resources" link in the upper righthand corner

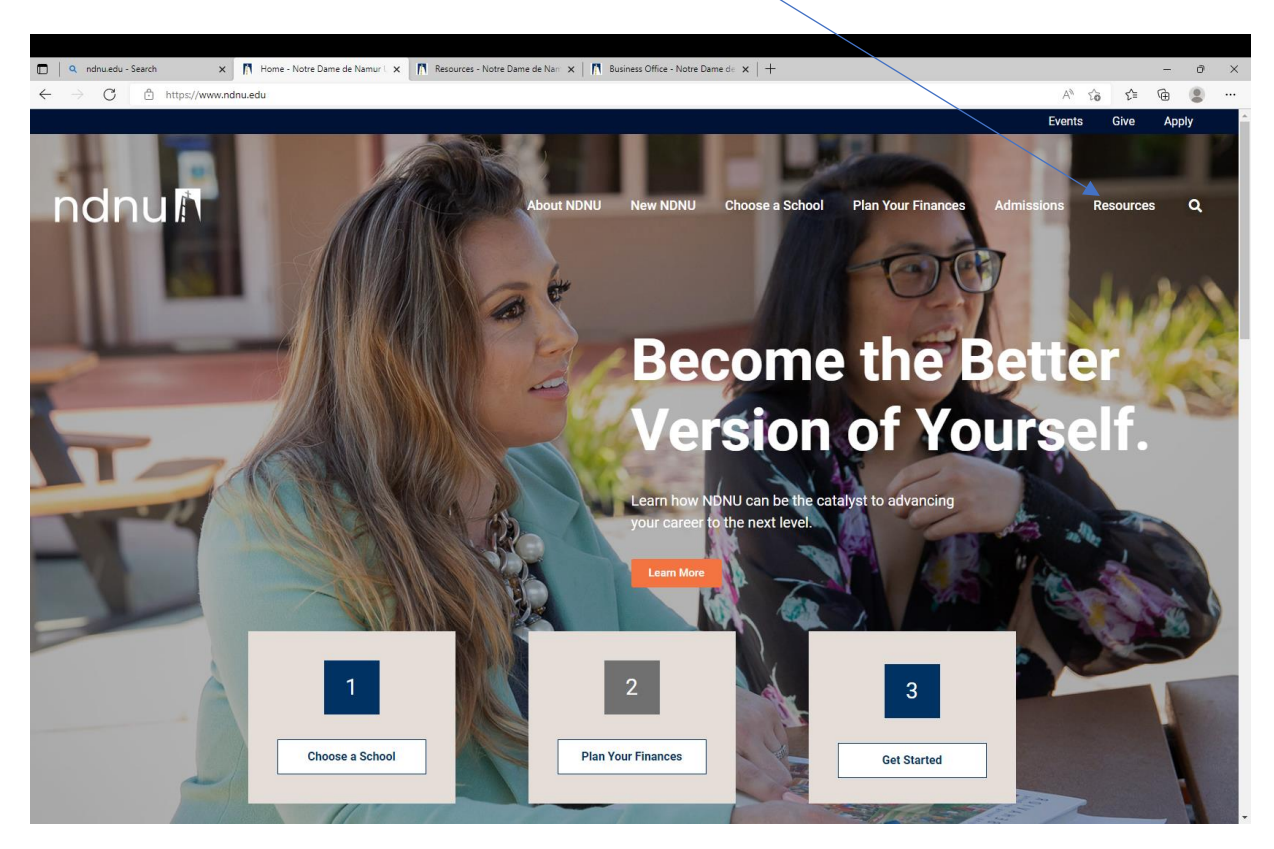

From the Resources page click the link to "Campus Portal"

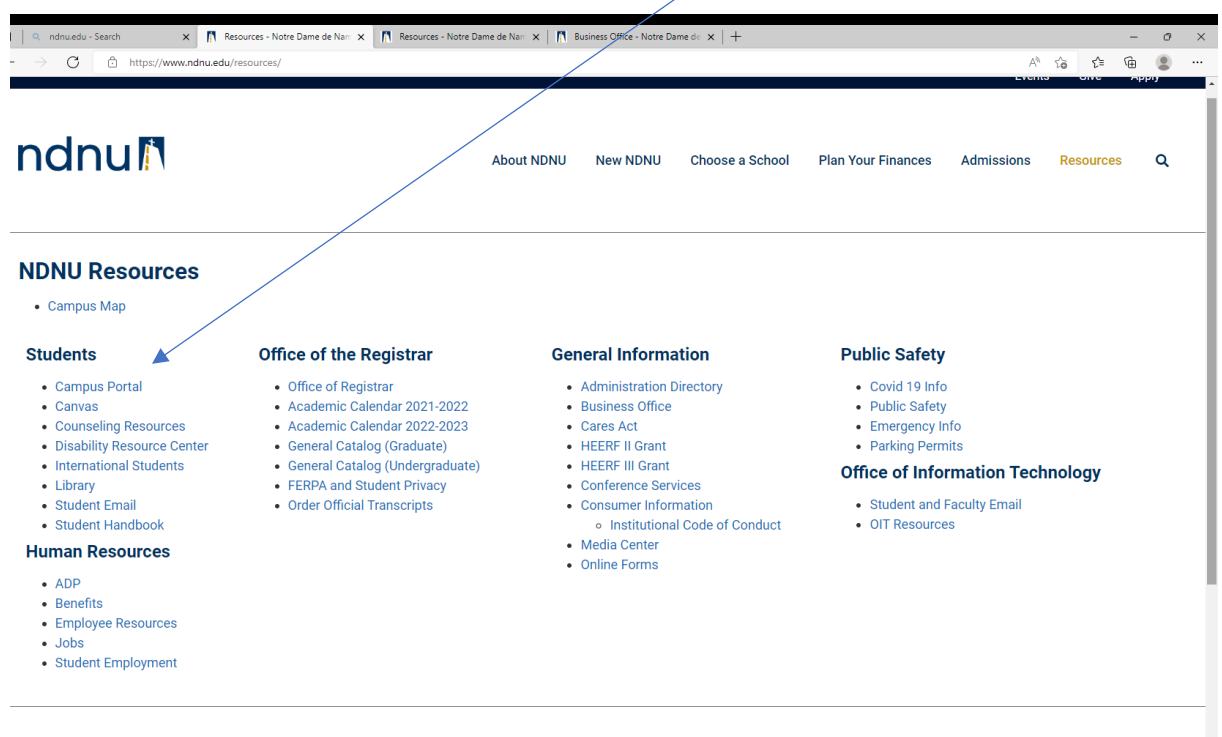

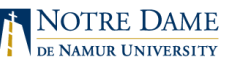

#### Log into your Campus Portal Account here

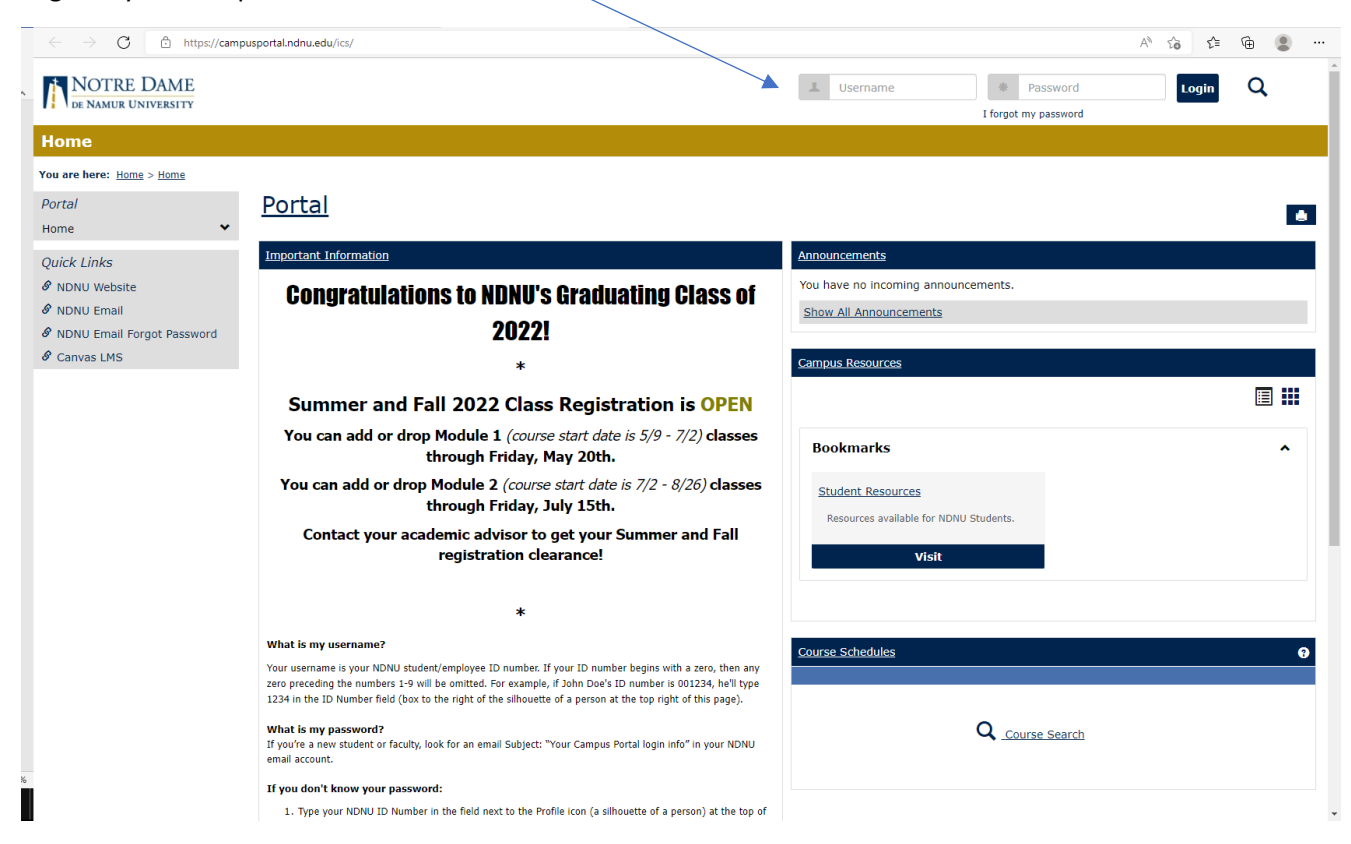

# Once logged in Click the "Student" link at the top of the page

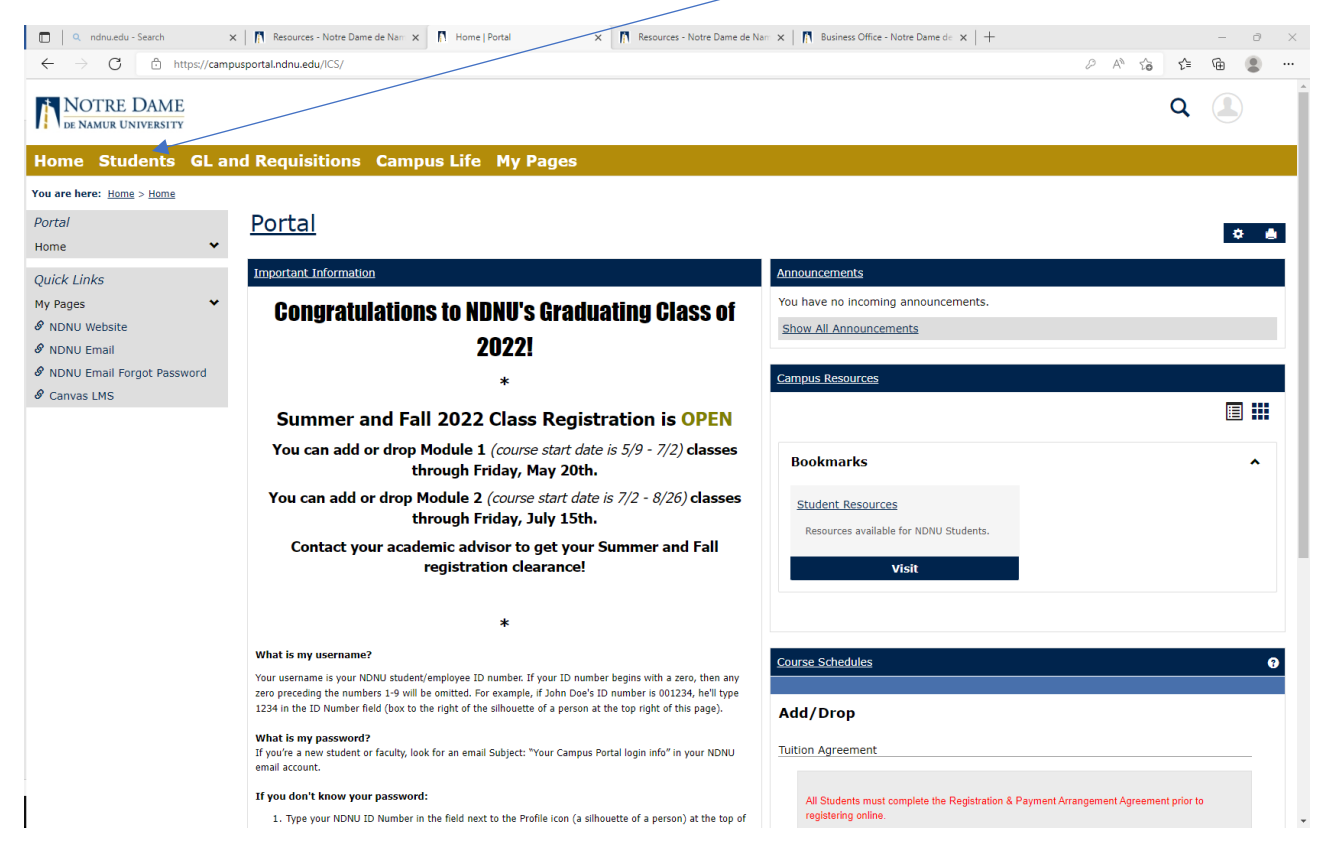

### From the "Students" tab click the link for "Student Account Information" link

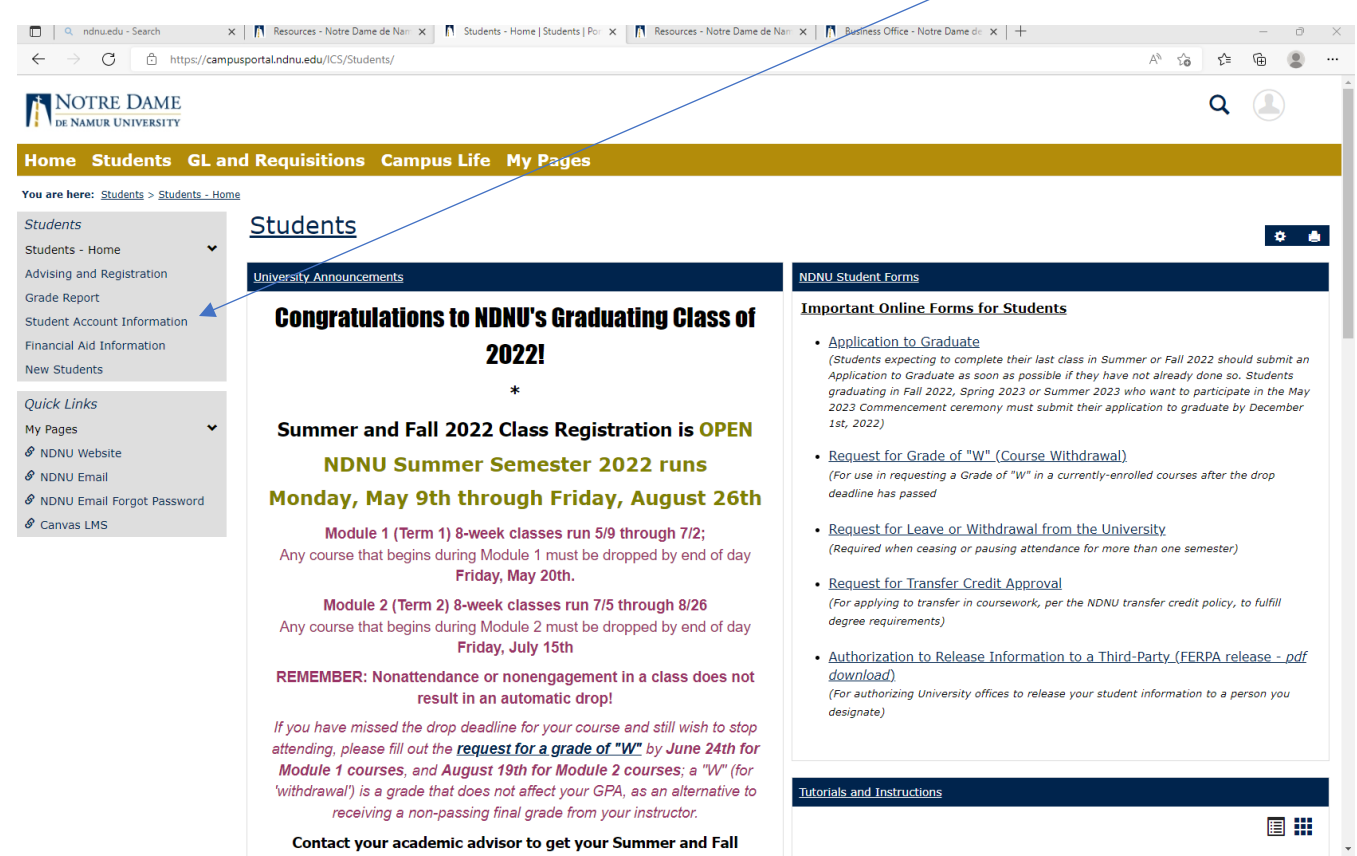

Now you are viewing information from Business Office.

In order to view your account transactions, click the link for "My Account Balances"

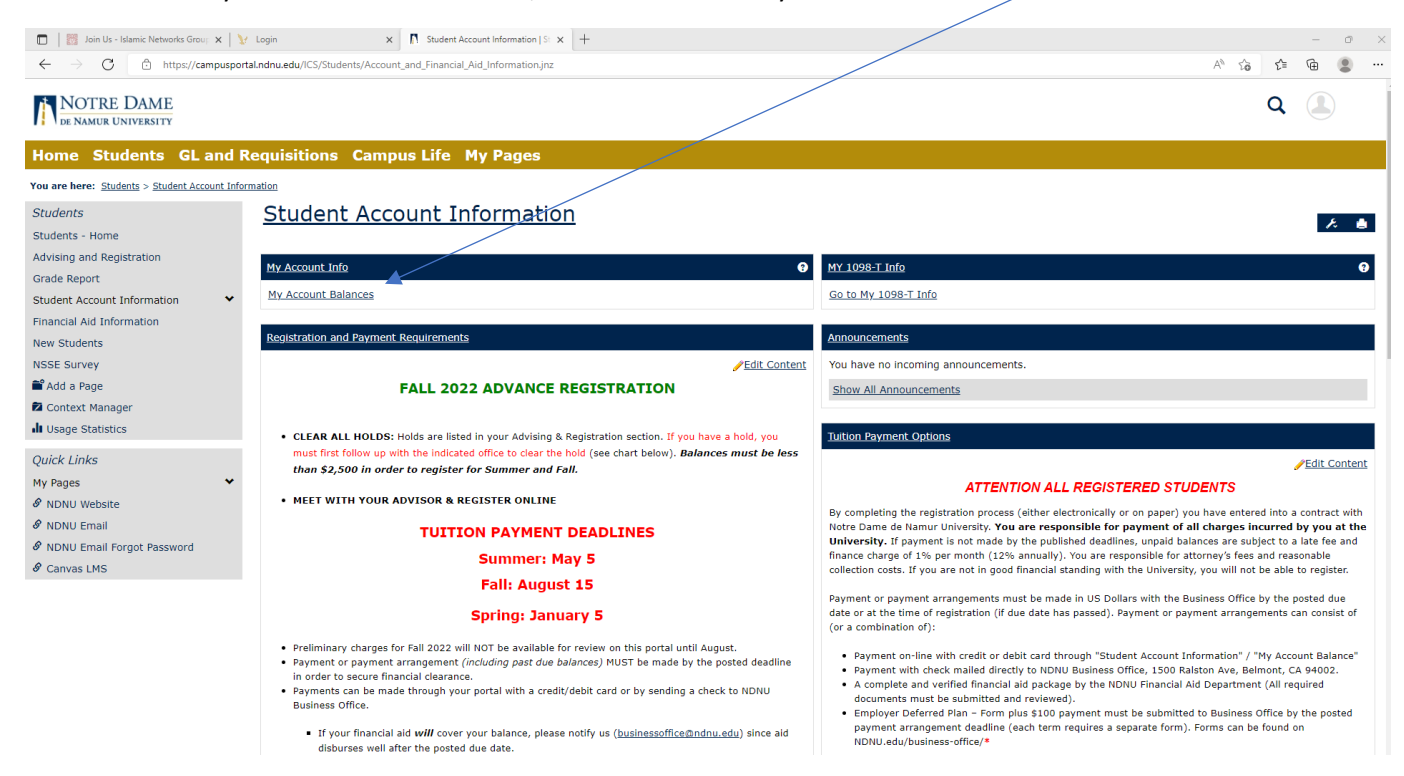

# In order to view your account activity, click the link next to "NDNU STUDENTS"

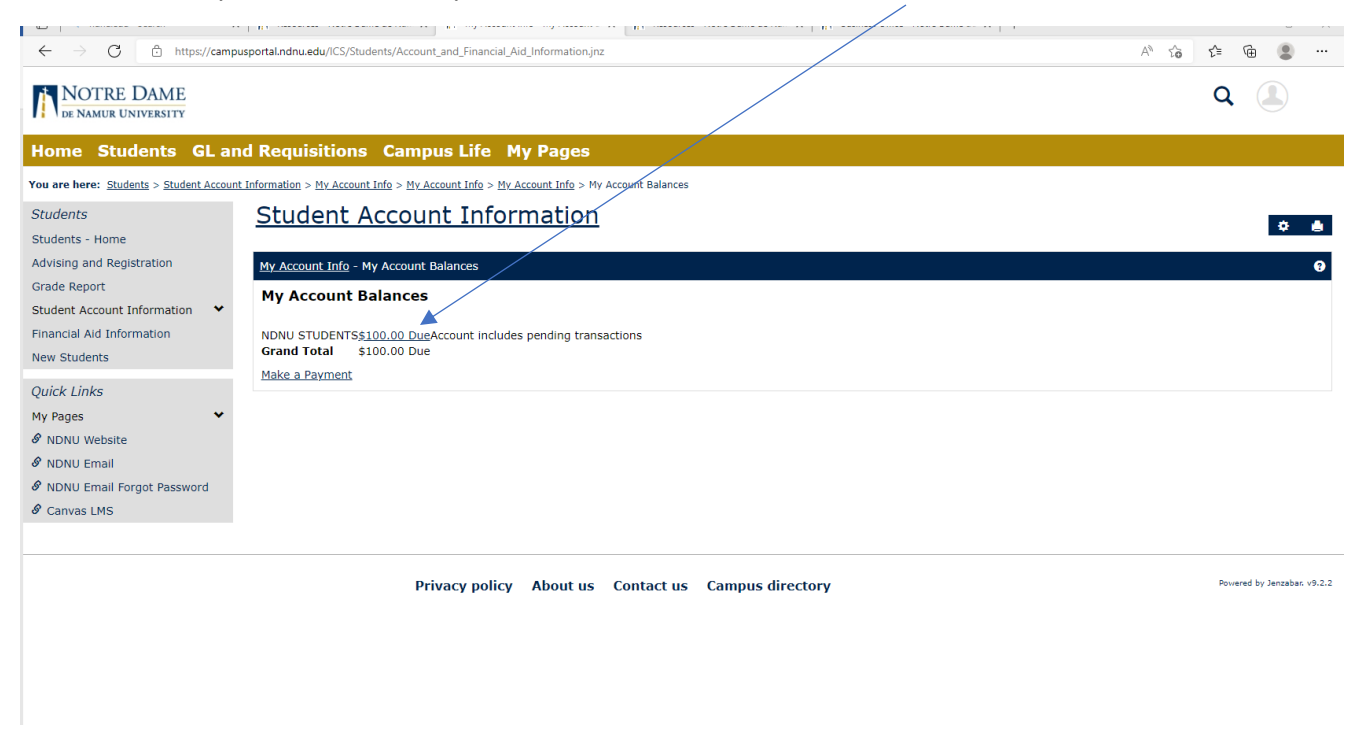

## Now you are viewing your account transactions

|                                                                                                    |                                                                                                    | u nanu.eau - Search                                  | X   11 Resources - Notre Dame de Nam X   11   | My Account into - view     | w Iransact 🗙 👖 Kesot      | urces - Notre Dame de Nam 🗙   👖 | usiness Office - Notre Dame de 🗙   🛨 |       |
|----------------------------------------------------------------------------------------------------|----------------------------------------------------------------------------------------------------|------------------------------------------------------|-----------------------------------------------|----------------------------|---------------------------|---------------------------------|--------------------------------------|-------|
| Virtual Students       Students                                                                                                    | Students Cland Requisitions Campus Life My Pages         er: Budents > Student Account Information > My Account Info > My Account Info > My Account Balances > View Transactions         s:         s:         and Registration option         port         Account Information of thirmation of thirmation of th                                                                                                    | $\leftarrow$ $\rightarrow$ C $rac{1}{2}$ https://cam | pusportal.ndnu.edu/ICS/Students/Account_and_  | Financial_Aid_Inform       | nation.jnz                |                                 |                                      | A" to |
| Home Students GLand Requisitions Campus Life My Pages       Yue are here: Students > Student Account Information > My Account Info > My Account Information       Students Account Information <ul> <li>My Account: Information</li> <li>My Pages</li> <li>Mohu Website</li> <li>Mohu Email</li> <li>A NDNU Email</li> <li>A Cany E Mayment</li> <li>My/Sy2019</li> <li>My Sy2019</li> <li>My Sy2019</li> <li>My Sy2019</li> <li>My Sy2019</li> <li>My Sy2019</li> <li>My My Cany E Mayment</li> <li>My/Sy2019</li> <li>My My Cany E Mayment</li> <li>My/Sy2019</li> <li>My My Cany E Mayment</li> <li>My/Sy2019</li> <li>My My Cany E Mayment</li> <li>My/Sy2019</li> <li>My My Cany E Mayment</li> <li>My/Sy2019</li> <li>My My Cany E Mayment</li> <li>My/Sy2019</li> <li>My My Cany E Mayment</li> <li>My/Sy2019</li> <li>My My Cany E Mayment</li> <li>My/Sy2019</li> <li>My My My My My My My My My My My My My M</li></ul>                                                                                                    | 2       Students GLand Requisitions Campus Life My Pages         err : Students / Student Account Information > My Account Info > My Account Info > My Account Inf                                                                                                    | NOTRE DAME<br>DE NAMUR UNIVERSITY                    |                                               |                            |                           |                                 |                                      |       |
| You are here:       Students > Student Account Infore > My Account Info > My Account Info = My Account Info > My Account Info > My Acc                                        | ere: Students > Student Account Information > Mr Account Info > Mr Account Info = Mr Account Info = Mr                                                                                                    | Home Students GL a                                   | nd Requisitions Campus I                      | life My Pa                 | ges                       |                                 |                                      |       |
| Students       Student Account Information         Students - Home       My Account Info - View Transactions         Advising and Registration       My Account Info - View Transactions         Grade Report       Position to Account: INDNU STUDENTS *         Students Account Information       Position to Account: INDNU STUDENTS *         Inancial Ald Information       New Students         Quick Links       Solon         Napses       Sinance Charges         NDNU Email Forgot Password       Cash Payment       S/3/2019         NDNU Email Forgot Password       Cash Payment       S/5/2019         Carwas LMS       Cash Payment       S/1/2019         Montu StuDENTS       Cash Payment       S/1/2019         Transaction Rome Charges       S/3/2019       S/0.00         Cash Payment       S/3/2019       S/0.00         Cash Payment       S/5/2019       S/0.00         Cash Payment       S/5/2019       S/0.00         Cash Payment       S/5/2019       S/0.00         Cash Payment       S/5/2019       S/0.00         Cash Payment       S/5/2019       S/0.00         Cash Payment       S/5/2019       S/0.00         Cash Payment       S/5/2019       S/0.00         Ca                                                                                                    | s - Home<br>and Registration<br>port<br>Account Information A<br>dents<br>s Ad Information<br>dents<br>s MS<br>s MS<br>S MS<br>S MS | You are here: Students > Student Accou               | nt Information > My Account Info > My Account | Info > <u>My Account I</u> | Info > My Account Balance | ces > View Transactions         |                                      |       |
| Students - Home         Advising and Registration         Grade Report         Student Account Information         Financial Aid Information         New Students         Quick Links         My Pages         MNNU Website         Ø NDNU Email         Ø NDNU Email Forgot Password         Ø Canvas LMS                                                                                                    | s - Home and Registration port Account Info - View Transactions  position to Account: NDNU STUDENTS  Account: NDNU STUDENTS  Account: NDNU STUDENTS  Transaction Description  transaction Component  transaction Description  transaction Description  transaction Amount  Beginning Balance  s 0.00 Enrollment Deposit  f/1/2022  \$0.00 Enrollment Deposit  f/1/2029  (\$1.00) Enrollment Deposit  f/1/2019  (\$2.02)  Finance Charges  s/31/2019  (\$2.02)  Finance Charges  s/31/2019  (\$2.02)  Finance Charges  s/31/2019  (\$2.02)  Finance Charges  s/31/2019  (\$2.00)  Cash Payment  s/3/2019  (\$5.00)  Cash Payment  s/5/2019  (\$5.00)  Cash Payment  s/5/2019  (\$5.00)  Cash Pa                                                                                                    | Students                                             | Student Account                               | Informat                   | <u>tion</u>               |                                 |                                      |       |
| Model     My Account Info - View Transactions       Grade Report     Position to Account: INDNU STUDENTS >       Student Account Information     *       Financial Aid Information     *       New Students     Fonsaction Description     Transaction Date Transaction Amount       Quick Links     \$0.00       Bernoliment Deposit     6/1/2022     \$100.00       This transaction Is pending:     Cash Payment     9/3/2019       Ø NDNU Email Forgot Password     Cash Payment     8/15/2019       Ø Canvas LMS     Cash Payment     8/12/2019       Ø Lanvas LMS     Cash Payment     8/12/2019                                                                                                    | and Registration<br>eport<br>Account Information<br>dents<br>S<br>Multifier Count Information<br>dents<br>S<br>Multifier Count Information<br>dents<br>S<br>Multifier Count Information<br>dents<br>S<br>Multifier Count Information<br>dents<br>S<br>Multifier Count Information<br>dents<br>S<br>Multifier Count Information<br>dents<br>S<br>Multifier Count Information<br>dents<br>S<br>Multifier Count Information<br>dents<br>S<br>Multifier Count Information<br>dents<br>S<br>Multifier Count Information<br>dents<br>S<br>Multifier Count Information<br>dents<br>S<br>Multifier Count Information<br>dents<br>S<br>Multifier Count Information<br>dents<br>S<br>Multifier Count Information<br>Cash Payment<br>S<br>Multifier Count Information<br>Cash Payment<br>Multifier Count Information<br>Cash Payment<br>Multifier Count Information<br>Cash Payment<br>Multifier Count Information<br>Cash Payment<br>Multifier Count Information<br>Cash Payment<br>Multifier Count Information<br>Cash Payment<br>Multifier Count Information<br>Cash Payment<br>Multifier Count Information<br>Cash Payment<br>Multifier Count Information<br>Multifier Count Information<br>Cash Payment<br>Multifier Count Information<br>Cash Payment<br>Multifier Count Information<br>Cash Payment<br>Multifier Count Information<br>Cash Payment<br>Multifier Count Information<br>Cash Payment<br>Multifier Count Information<br>Cash Payment<br>Multifier Count Information<br>Cash Payment<br>Multifier Count Information<br>Cash Payment<br>Multifier Count Information<br>Cash Payment<br>Multifier Count Information<br>Cash Payment<br>Multifier Count Information<br>Cash Pa                                                                                                    | Students - Home                                      |                                               |                            |                           |                                 |                                      |       |
| Grade Report Student Account Information Financial Aid Information New Students Costn: IXDNU STUDENTS Financial Aid Information New Students Quick Links My Pages V South Students Cash Payment Students Students | eport         Account Information         dents         fins         account Information         dents         inks         s         ginning Balance         finsce         ginning Balance         ginning Balance                                                                                                    | Advising and Registration                            | My Account Info - View Transactions           |                            |                           |                                 |                                      |       |
| Student Account Information     Position to Account: INDNU STUDENTS *       Financial Aid Information     Account: NDNU STUDENTS *       Reginning Balance     Transaction Date     Transaction Amount       Beginning Balance     \$10.00     This transaction is pending.       Quick Links     Cash Payment     \$1/2019     \$2.02       My Pages     Finance Charges     \$13/2019     \$3.00       Ø NDNU Email     Cash Payment     \$1/2019     \$5.00       Ø NDNU Email Forgot Password     Cash Payment     \$1/2019     \$5.00       Ø Canvas LMS     Finance Charges     \$1/2019     \$5.00       Parking Violation - No Parking Zone     7/21/2019     \$5.00       Parking Violation - No Parking Zone     \$1/2019     \$5.00                                                                                                    | Account Information Account: NONU STUDENTS Account: NONU STUDENTS AC                                                                                                    | Grade Report                                         | <u></u>                                       |                            |                           |                                 |                                      |       |
| Account: NDNU STUDENTS       Financial Aid Information     Account: NDNU STUDENTS       Financial Aid Information     Financal Ain Decription     Iransaction Date     Iransaction Amount       Reginning Balance     \$0.00       Beginning Balance     \$0.00       Enrollment Deposit     6/1/2022     \$100.00       My Pages     Cash Payment     \$/3/2019     \$0.02       NDNU Website     Cash Payment     \$/3/2019     \$(\$5.00)       NDNU Email     Cash Payment     \$/5/2019     \$(\$5.00)       NDNU Email     Cash Payment     \$/5/2019     \$(\$5.00)       Cash Payment     \$/5/2019     \$(\$5.00)     -       Parking Violation - No Parking Zon     \$/1/2019     \$(\$5.00)       Parking Violation - No Parking Zon     \$/1/2019     \$(\$5.00)       Parking Violation - No Parking Zon     \$/1/2019     \$(\$5.00)                                                                                                    | Account: NDNU STUDENTS         Transaction Data         Transaction Amount           dents         5,000         5,000           inks         Enrollment Deposition         6/1/2022         \$100.00         This transaction is pending.           cash Payment         5/0/2019         (\$2.02)         This transaction is pending.           cash Payment         8/3/2019         \$0.02         Cash Payment           website         Gash Payment         8/3/2019         \$(\$5.00)           Email Forgot Password<br>s LMS         Gash Payment         8/5/2019         \$(\$5.00)           Famail Forgot Password<br>s LMS         Gash Payment         8/5/2019         \$(\$5.00)           Meke a Payment         8/1/2019         \$(\$0.00)         Cash Payment           Make a Payment         8/1/2019         \$(\$0.00)         Cash Payment           Must STUDENTS Balance: \$100.00         7/21/2019         \$30.00         Cash Payment                                                                                                    | Student Account Information                          | Position to Account: NDNU ST                  | JDENTS Y                   |                           |                                 |                                      |       |
| Musikation And monitation     Initiation Field initiation And monitation And monitation And Monitation And And And And And And And And And An                                                                                                    | And monitorial     Initial activity of a straight of a straight of a strai                                                                                                    | Financial Aid Information                            | Account: NDNU STUDENTS                        | Transaction Date           | Transaction Amount        |                                 |                                      |       |
| Verw Students         Enrollment Deposit         6/1/2022         \$100.00         This transaction is pending.           Quick Links         Cash Payment         9/19/2019         (\$2.02)           Y Pages         Finance Charges         8/31/2019         \$0.02           Ø NDNU Website         Cash Payment         8/30/2019         (\$3.00)           Ø NDNU Email         Cash Payment         8/15/2019         (\$5.00)           Ø NDNU Email Forgot Password         Cash Payment         8/5/2019         (\$5.00)           Ø Canvas LMS         Cash Payment         8/1/2019         (\$5.00)           Parking Violation - No Parking Zone         7/21/2019         (\$10.00)           Parking Windston - No Parking Zone         7/21/2019         \$30.00                                                                                                    | Gents         Enrollment Deposit         6/1/2022         \$100.00         This transaction is pending.           inks         Cash Payment         9/19/2019         (\$2.02)           Finance Charges         8/31/2019         \$0.02           Cash Payment         8/30/2019         (\$3.00)           Cash Payment         8/15/2019         (\$5.00)           Cash Payment         8/9/2019         (\$5.00)           Cash Payment         8/9/2019         (\$5.00)           Cash Payment         8/12/2019         (\$5.00)           Cash Payment         8/12/2019         (\$5.00)           Cash Payment         8/12/2019         (\$10.00)           Parking Violation - No Parking Zone         7/21/2019         \$30.00           NDU STUDENTS Balance: \$100.00         Make a Payment         Make a Payment                                                                                                    |                                                      | Beginning Balance                             | Inansaction Date           | \$0.00                    |                                 |                                      |       |
| Quick Links         Cash Payment         9/19/2019         (\$2.02)           4y Pages         Finance Charges         8/31/2019         \$0.02           0 NDNU Website         Cash Payment         8/30/2019         (\$3.00)           0 NDNU Email         Cash Payment         8/15/2019         (\$5.00)           0 NDNU Email Forgot Password         Cash Payment         8/5/2019         (\$5.00)           0 Cash Payment         8/5/2019         (\$5.00)           0 Cash Payment         8/5/2019         (\$5.00)           0 Cash Payment         8/5/2019         (\$5.00)           0 Cash Payment         8/1/2019         (\$5.00)           0 Cash Payment         8/1/2019         (\$5.00)           0 Cash Payment         8/1/2019         (\$10.00)           Parking Violation - No Parking Zone 7/21/2019         \$30.00           NDMU STUDENTS Balance: \$10.00         NO                                                                                                    | Cash Payment         9/19/2019         (\$2.02)           s         Finance Charges         8/31/2019         \$0.02           Cash Payment         8/30/2019         (\$3.00)           Cash Payment         8/15/2019         (\$5.00)           Email         Cash Payment         8/9/2019         (\$5.00)           Email Forgot Password         Cash Payment         8/5/2019         (\$5.00)           is LMS         Cash Payment         8/1/2019         (\$10.00)           Parking Violation - No Parking Zone         7/21/2019         \$30.00           NDNU STUDENTS Balance: \$100.0U         Make a Payment         Make a Payment                                                                                                    | New Students                                         | Enrollment Deposit                            | 6/1/2022                   | \$100.00                  | This transaction is pending.    |                                      |       |
| Finance Charges         8/31/2019         \$0.02           Cash Payment         8/30/2019         (\$3.00)           Cash Payment         8/30/2019         (\$5.00)           Cash Payment         8/15/2019         (\$5.00)           Cash Payment         8/9/2019         (\$5.00)           Cash Payment         8/9/2019         (\$5.00)           Cash Payment         8/9/2019         (\$5.00)           Cash Payment         8/1/2019         (\$5.00)           Cash Payment         8/1/2019         (\$10.00)           Parking Violation - No Parking Zone 7/21/2019         \$30.00           NUTUE TYTE Baance: \$100.00         TURENTS                                                                                                    | s         Finance Charges         8/31/2019         \$0.02           Website         Cash Payment         8/30/2019         \$(\$3.00)           Email         Cash Payment         8/3/2019         \$(\$5.00)           Email Forgot Password<br>is LMS         Cash Payment         8/9/2019         \$(\$5.00)           Make a Payment         8/1/2019         \$(\$5.00)         \$(\$5.00)           Make a Payment         8/1/2019         \$(\$5.00)         \$(\$1.00)                                                                                                    | Duick Links                                          | Cash Payment                                  | 9/19/2019                  | (\$2.02)                  |                                 |                                      |       |
| VNDU         Cash Payment         8/30/2019         (\$3.00)           VNDNU Website         Cash Payment         8/15/2019         (\$5.00)           VNDNU Email         Cash Payment         8/19/2019         (\$5.00)           VNDNU Email         Cash Payment         8/12/2019         (\$5.00)           Cash Payment         8/12/2019         (\$5.00)           Cash Payment         8/1/2019         (\$5.00)           Cash Payment         8/1/2019         (\$10.00)           Parking Violation - No Parking Zone 7/21/2019         \$30.00           NDUT STUDENTS Bacharce: \$100.00         F                                                                                                    | Vebsite     Cash Payment     8/30/2019     (\$3.00)       Email     Cash Payment     8/15/2019     (\$5.00)       Email Forgot Password     Cash Payment     8/9/2019     (\$5.00)       Email Forgot Password     Cash Payment     8/1/2019     (\$5.00)       is LMS     Cash Payment     8/1/2019     (\$10.00)       Parking Violation - No Parking Zone     7/21/2019     \$30.00       NDNU STUPENTS Balance: \$100.00     Hake a Payment     Hake a Payment                                                                                                    | Iv Pages 💙                                           | Finance Charges                               | 8/31/2019                  | \$0.02                    |                                 |                                      |       |
| VDNU Website         Cash Payment         8/15/2019         (\$5.00)           P NDNU Email         Cash Payment         8/9/2019         (\$5.00)           P NDNU Email Forgot Password         Cash Payment         8/9/2019         (\$5.00)           P NDNU Email Forgot Password         Cash Payment         8/5/2019         (\$5.00)           P Canvas LMS         Cash Payment         8/1/2019         (\$10.00)           Parking Violation - No Parking Zone 7/21/2019         \$30.00           NDU STUDENTS Balance: \$100.00         S0.00                                                                                                    | Website         Cash Payment         8/15/2019         (\$5.00)           Email Forgot Password         Cash Payment         8/9/2019         (\$5.00)           Email Forgot Password         Cash Payment         8/1/2019         (\$5.00)           Is LMS         Parking Violation - No Parking Zone         7/21/2019         \$30.00           NDNU STUDENTS Balance:         S100.0         Make a Payment         Make a Payment                                                                                                    |                                                      | Cash Payment                                  | 8/30/2019                  | (\$3.00)                  |                                 |                                      |       |
| NDNU Email         Cash Payment         8/9/2019         (\$5.00)           NDNU Email Forgot Password         Cash Payment         8/9/2019         (\$5.00)           Canvas LMS         Cash Payment         8/1/2019         (\$5.00)           NDNU Email Forgot Password         Parking Violation - No Parking Zone 7/21/2019         \$30.00           NDNU STUDENTS Balance:         S10.00         S10.00                                                                                                    | Email Cash Payment         8/9/2019         (\$5.00)           Email Forgot Password<br>is LMS         Cash Payment         8/5/2019         (\$5.00)           Parking Violation - No Parking Zone         7/21/2019         \$30.00           NDNU STUDENTS Balance: \$100.0U         Make a Payment                                                                                                    | NDNU Website                                         | Cash Payment                                  | 8/15/2019                  | (\$5.00)                  |                                 |                                      |       |
| NDNU Email Forgot Password         Cash Payment         8/5/2019         (\$5.00)           Carvas LMS         Cash Payment         8/1/2019         (\$10.00)           Parking Violation - No Parking Zone         7/21/2019         \$30.00           NDNU STUDENTS Balance: \$100.00         State                                                                                                    | Email Forgot Password     Cash Payment     8/5/2019     (\$5.00)       Iss LMS     Cash Payment     8/1/2019     (\$10.00)       Parking Violation - No Parking Zone     7/21/2019     \$30.00       NDNU STUDENTS Balance: \$100.00     Make a Payment     Make a Payment                                                                                                    | NDNU Email                                           | Cash Payment                                  | 8/9/2019                   | (\$5.00)                  |                                 |                                      |       |
| Cash Payment         8/1/2019         (\$10.00)           Parking Violation - No Parking Zone 7/21/2019         \$30.00           NDNU STUDENTS Balance: \$100.00                                                                                                    | As LMS Cash Payment 8/1/2019 (\$10.00) Parking Violation - No Parking Zone 7/21/2019 \$30.00 NONU STUDENTS Balance: \$100.00 Make a Payment Make a Payment                                                                                                    | NDNU Email Forgot Password                           | Cash Payment                                  | 8/5/2019                   | (\$5.00)                  |                                 |                                      |       |
| Parking Violation - No Parking Zone 7/21/2019 \$30.00<br>NDNU STUDENTS Balance: \$100.00                                                                                                    | Parking Violation - No Parking Zone 7/21/2019 \$30.00<br>NDNU STUDENTS Balance: \$100.00<br>Make a Payment                                                                                                    | Canvas LMS                                           | Cash Payment                                  | 8/1/2019                   | (\$10.00)                 |                                 |                                      |       |
| NDNU STUDENTS Balance: \$100.00                                                                                                    | Make a Payment                                                                                                    |                                                      | Parking Violation - No Parking Zone           | 7/21/2019                  | \$30.00                   |                                 |                                      |       |
|                                                                                                    | Make a Payment                                                                                                    |                                                      | NDNO STODENTS Balance: \$100.00               |                            |                           |                                 |                                      |       |
| Make a Payment                                                                                                    |                                                                                                    |                                                      | Make a Payment                                |                            |                           |                                 |                                      |       |
|                                                                                                    |                                                                                                    |                                                      |                                               |                            |                           |                                 |                                      |       |
|                                                                                                    |                                                                                                    |                                                      |                                               |                            |                           |                                 |                                      |       |
|                                                                                                    | University and the Computer Computer Streetens                                                                                                    |                                                      | Duine a                                       | unalian ab-                | utus Contt-               | . Compute disconteres           |                                      |       |

# In order to make a payment click the link "Make a Payment"

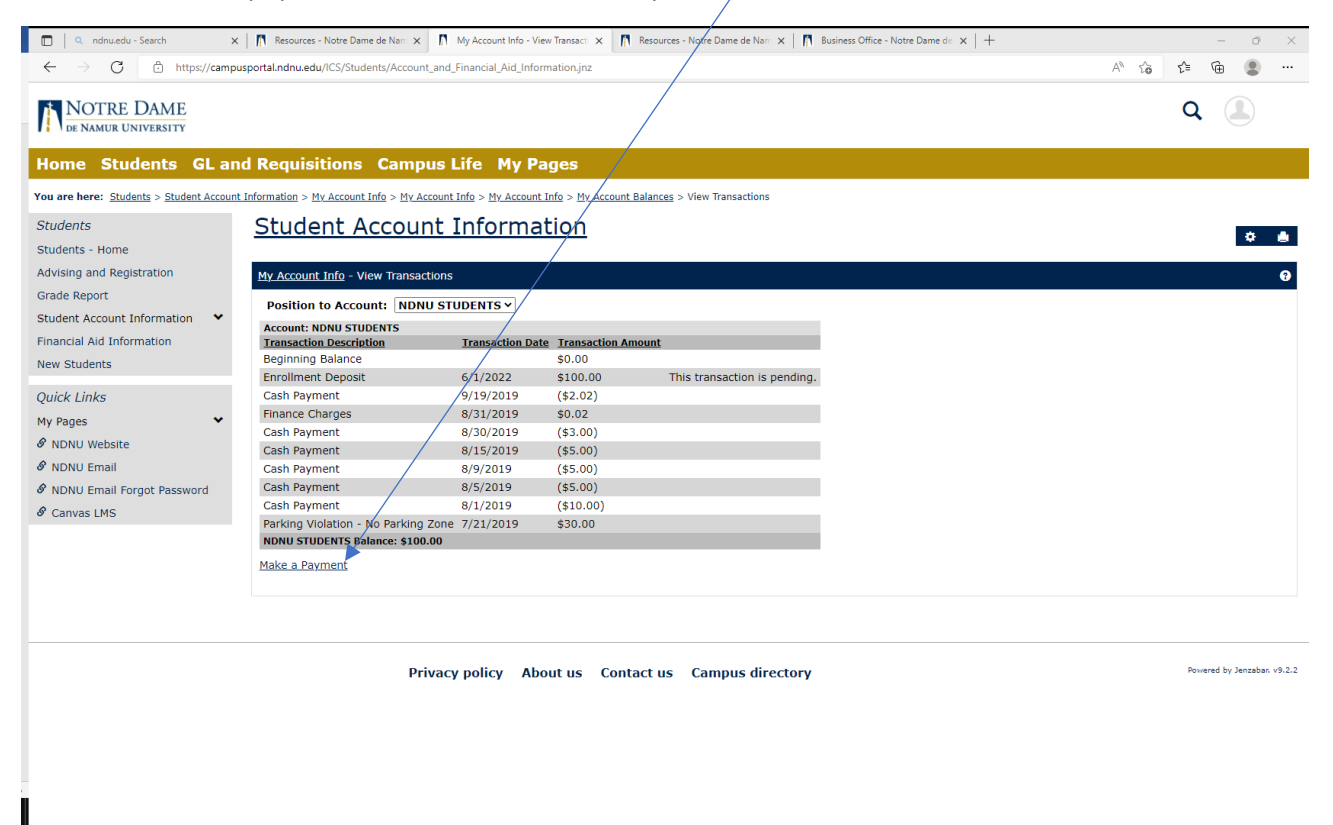

On this page key in amount you need to pay in the box "Amount to Pay" ... \*note – do not use any commas in the dollar amount, only a decimal point between dollars and cents.

| 🗖 🛛 🔍 ndnu.edu - Search 🛛 🗙                                                                                                    | t 🛛 🕅 Resources - Notre Dame de Nam 🗴 📓 My Account Info - Pay on My Ac 🗴 🕅 Resources - Notre Dame de Nam 🗴 🧖 Business Office - Notre Dame de 🗴                          | - • ×                       |
|----------------------------------------------------------------------------------------------------|----------------------------------------------------------------------------------------------------|-----------------------------|
| $\leftarrow$ $\rightarrow$ $C$ $	begin{tabular}{ll} $https://camp$ \end{tabular}$                                                                                   | usportal.ndnu.edu/ICS/Students/Account_and_Financial_Aid_Information.jnz                                                                                                | A to t 🖨 😩 …                |
| NOTRE DAME<br>DE NAMUR UNIVERSITY                                                                                                    |                                                                                                    | Q 🎩                         |
| Home Students GL ar                                                                                                    | nd Requisitions Campus Life My Pages                                                                                                    |                             |
| You are here: <u>Students</u> > <u>Student Account</u>                                                                                                    | t Information > My Account Info > My Account Info > My Account Info > My Account Balances > View Transactions > Pay on My Account                                       |                             |
| Students<br>Students - Home<br>Advising and Registration<br>Grade Report<br>Student Account Information<br>Financial Ald Information<br>New Students<br>Quick Links | Student Account Information         My Account Info - Pay on My Account         Amount To Pay         NDNU STUDENTS Balance:\$100.00[100.00         Submit       Cancel | ¢ ≜<br>0                    |
| My Pages<br>& NDNU Website<br>& NDNU Email<br>& NDNU Email Forgot Password<br>& Canvas LMS                                                                          |                                                                                                    |                             |
|                                                                                                    | Privacy policy About us Contact us Campus directory                                                                                                    | Powered by Jenzabar. v9.2.2 |

On the next page click the "Continue" button

|   | 🔲 🔍 ndnu.edu - Search 🛛 🗙                                                       | M Resources - Notre Dame de Nam 🗙 n My Account Info/ Payment Meti 🗙 n Resources - Notre Dame de Nam 🗙 n Business Office - Notre Dame de 🗙 +         | - 0 ×                       |
|---|---------------------------------------------------------------------------------|----------------------------------------------------------------------------------------------------|-----------------------------|
|   | $\leftarrow$ $\rightarrow$ $ m C$ $ m  m b https://campusp$                     | vortaI.ndnu.edu/ICS/Students/Account_and_Financial_Ad_Information.jnz                                                                               | A to to 🗈 🚥 😩 …             |
| ~ | NOTRE DAME<br>DE NAMUR UNIVERSITY                                               |                                                                                                    | Q (1)                       |
|   | Home Students GL and                                                            | Requisitions Campus Life My Pages                                                                                                    |                             |
|   | You are here: Students > Student Account In                                     | formation > My. Account Info > My. Account Info > My. Account Info > My. Account Balances > View Transactions > Pay on My. Account > Payment Method |                             |
|   | Students<br>Students - Home<br>Advising and Registration                        | Student Account Information                                                                                                    | ¢ ė                         |
|   | Grade Report Student Account Information Financial Aid Information New Students | Please choose the type of payment you would like to make.  Credit Card  Continue                                                                    |                             |
|   | Quick Links                                                                     |                                                                                                    |                             |
|   | My Pages 🗸                                                                      |                                                                                                    |                             |
|   | & NDNU Website                                                                  |                                                                                                    |                             |
|   | & NDNU Email                                                                    |                                                                                                    |                             |
|   | NDNU Email Forgot Password                                                      |                                                                                                    |                             |
|   | & Canvas LMS                                                                    |                                                                                                    |                             |
|   |                                                                                 |                                                                                                    |                             |
|   |                                                                                 | Privacy policy About us Contact us Campus directory                                                                                                 | Powered by Jenzabar. v9.2.2 |

The next page is "Enter Payment Information" where you enter your debit or credit card information.

The required fields are:

- use the drop down to specify Credit Card Type
- Key in your credit card number
- Key in the CVV code from the back or front (Amex) of your debit/credit card
- Use the drop downs to enter the expiration date
- The system defaults to your name for First/Last name. If someone else is making the payment on your behalf please change the First/Last name.
- Enter the Company Name if the card is associated with a company
- Enter Address, City, State and Zip code associated with the card being used for payment
- Change the Country if necessary it defaults to United States of America
- Enter a phone number for the person making the payment using dashes in the format
- Enter an email for the person making the payment
- Click the "Continue" button

| u annu.eou - searcn                                                                                                   | c   ]] i kesonices - kotie name de kail X   ]] i kij veconit into - Enter Jahueli X   ]] i kesonices - kotie name de kail X   ]] i prisuest nuite name de kail X   ]]                                                                                                    |       | -                  | U X        |
|----------------------------------------------------------------------------------------------------|----------------------------------------------------------------------------------------------------|-------|--------------------|------------|
| $\leftarrow$ $\rightarrow$ $	ext{C}$ $	frac{1}{2}$ https://camp                                                       | usportal.ndnu.edu/ICS/Students/Account_and_Financial_Aid_Information.jnz                                                                                                    | A* to | ¢ @ (              | <b>.</b>   |
| You are here: <u>Students</u> > <u>Student Accour</u><br>Students<br>Students - Home                                  | It Information > Mv Account Info > Mv Account Info > Mv Account Info > Mv Account Balances > View Transactions > Pav on Mv Account > Enter Payment Information Student Account Information                                                                                                    |       | ٥                  | ۵          |
| Advising and Registration<br>Grade Report<br>Student Account Information<br>Financial Aid Information<br>New Students | My Account Info - Enter Payment Information<br>This is a secure online form. Your transmissions while in this area are absolutely secure and private. Information provided here will<br>only be used for the purpose of securing your payment.<br>Required information is in bold type and indicated by an asterisk (*) |       |                    | 0          |
| Quick Links<br>My Pages ✓<br>I NDNU Website<br>I NDNU Email<br>I NDNU Email Forgot Password<br>I Canvas LMS           | 1. Verify Amount and Description of Payment Amount of Payment S100.00 Description of Payment This is an AR payment.  2. Enter Credit Card Information Credit Card Type * American Express  Card Code * 3 or 4-digit number on the back or front of your card Expiration Date *                                          |       |                    |            |
|                                                                                                    | Privacy policy About us Contact us Campus directory                                                                                                    |       | Powered by Jenzaba | ır. v9.2.2 |

# On the next screen verify your information and click "Continue" $\star{}$

|                                                                                                    | usportal.nonu.edu/ICS/Students/Account_and_Hnancial_Aid_Information.jnz                                                                                           |                                                                                                    |                                         |
|----------------------------------------------------------------------------------------------------|----------------------------------------------------------------------------------------------------|----------------------------------------------------------------------------------------------------|-----------------------------------------|
| DE NAMUR UNIVERSITY                                                                                                    | /                                                                                                    | /<br>/                                                                                                    | Q 🔳                                     |
| Home Students GL a                                                                                                    | nd Requisitions Campus Life My Pages                                                                                                    |                                                                                                    |                                         |
| ou are here: Students > Student Accou                                                                                                    | nt Information > My Account Info > My Account Info > My Account Info > My Account Balances :                                                                      | > <u>View Transactions</u> > <u>Pay on My Account</u> > Verify Payment Information                                                                                                    |                                         |
| tudents                                                                                                    | Student Account Information                                                                                                    |                                                                                                    | *                                       |
| tudents - Home                                                                                                    |                                                                                                    |                                                                                                    | *                                       |
| dvising and Registration                                                                                                    | My Account Info - Verify Payment Information                                                                                                    |                                                                                                    |                                         |
| rade Report                                                                                                    | Please verify that all information is correct. Click the Continue button to contin                                                                                | use. Click the Back button to return to the Enter Payment Information page                                                                                                    | e to correct the information. Click the |
| udent Account Information 🛛 💙                                                                                                    | Cancel button to choose another form of payment.                                                                                                    | der oner ale back bacon to recarn to the Enter rayment information pag                                                                                                    |                                         |
|                                                                                                    |                                                                                                    |                                                                                                    |                                         |
| nancial Aid Information                                                                                                    | Payment Amount and Description                                                                                                    |                                                                                                    |                                         |
| nancial Aid Information<br>ew Students                                                                                                    | Payment Amount and Description Amount: \$0.01                                                                                                    |                                                                                                    |                                         |
| inancial Aid Information<br>ew Students<br>wick Links                                                                                       | Payment Amount and Description           Amount:         \$0.01           Description:         This is an AR payment.                                             |                                                                                                    |                                         |
| nancial Aid Information<br>ew Students<br>uick Links<br>v Pages                                                                             | Payment Amount and Description       Amount:     \$0.01       Description:     This is an AR payment.                                                             |                                                                                                    |                                         |
| nancial Aid Information<br>ew Students<br>uick Links<br>y Pages *<br>NDNI Website                                                           | Payment Amount and Description Amount: Description: Credit Card Information Card Number:                                                                          | Billing Address                                                                                                    |                                         |
| nancial Aid Information<br>ew Students<br>uick Links<br>y Pages *<br>* NDNU Website<br>* NDNU Fenall                                        | Payment Amount and Description Amount: Description: Credit Card Information Card Number: Card Type: VISA                                                          | Billing Address<br>Name: Julie Steward-Bizewski<br>Company Name:Notre Dame de Namur University                                                                                                    |                                         |
| ew Students wick Links y Pages NDNU Website NDNU Email NDNU Fmail                                                                           | Payment Amount and Description Amount: bescription: Credit Card Information Card Number: Card Type: VISA Card Code: 737 Evaluation Date: V/2024                   | Billing Address<br>Name: Julie Steward-Bizewski<br>Company Name:Notre Dame de Namur University<br>Address: ISDO Ralston Avenue<br>City. State Zin: Belmond C. & 94002                                                                                   |                                         |
| ancial Ald Information<br>ew Students<br>uick Links<br>y Pages ✓<br>NDNU Website<br>NDNU Email<br>NDNU Email Forgot Password<br>Canvas I MS | Payment Amount and Description Amount: Description: Credit Card Information Card Number: Card Number: Card Code: 73/ Expiration Date: 1/2024                      | Billing Address<br>Name: Julie Steward-Bizewski<br>Company Name:Notre Dame de Namur University<br>Address: I500 Ralston Avenue<br>City, State, Zip: Belmont, CA 94002<br>Country: US                                                                    |                                         |
| ew Students ew Students uick Links y Pages NDNU Website NDNU Email NDNU Email Canvas LMS                                                    | Payment Amount and Description Amount: Description: Credit Card Information Card Number: Card Code: 731 Expiration Date: 1/2024                                   | Billing Address<br>Name: Julie Steward-Bizewski<br>Company Name:Notre Dame de Namur University<br>Address: 1500 Ralston Avenue<br>City, State, Zip: Belmont, CA 94002<br>Country: US<br>Phone Number: 650-508-3432<br>Email Address: Ibizewekindrun edu |                                         |
| Inancial Ald Information<br>lew Students<br>wick Links<br>y Pages<br>NDNU Website<br>NDNU Email<br>NDNU Email<br>Canvas LMS                 | Payment Amount and Description Amount: Description: Credit Card Information Card Number: Card Number: Card Code: 731 Expiration Date: 11/2024 Continue Cance Back | Billing Address<br>Name: Julie Steward-Bizewski<br>Company Name:Notre Dame de Namur University<br>Address: I500 Ralston Avenue<br>City, State, Zip: Belmont, CA 94002<br>Country: US<br>Phone Number: 550-508-3432<br>Email Address: jbizewski@ndnu.edu |                                         |
| ancial Ald Information<br>ew Students<br>/ Pages<br>NDNU Website<br>NDNU Email<br>NDNU Email Forgot Password<br>Canvas LMS                  | Payment Amount and Description Amount: Description: Credit Card Information Card Number: Card Number: Card Code: T31 Expiration Date: 11/2024 Continue Cance Back | Billing Address<br>Name: Julie Steward-Bizewski<br>Company Name:Notre Dame de Namur University<br>Address: I500 Ralston Avenue<br>City, State, Zip: Belmont, CA 94002<br>Country: US<br>Phone Number: 650-508-3432<br>Email Address: Jbizewski@ndnu.edu |                                         |

Once your payment has been successfully processed you will receive a message on the Payment Submission Results" screen

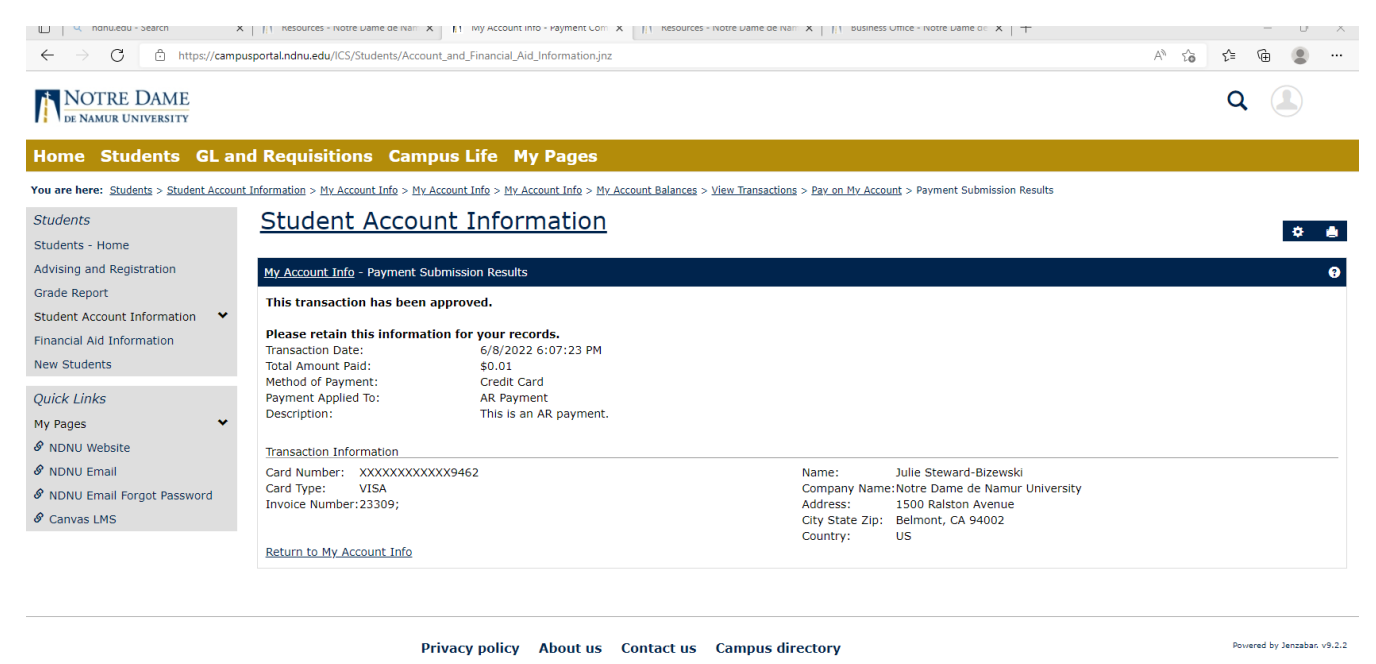

The designated email used for the payment will receive an emailed receipt from "Auto-Receipt" titled "Transaction Receipt from Notre Dame de Namur University"

The Business Office staff receive an email for each payment successfully made online within moments. The payment is immediately visible in your account transactions and you can verify by navigating back to "My Account Info – My Account Balances" and click on the amount due link.

If you encounter any error messages please contact the Business Office for assistance.

Businessoffice@ndnu.edu

Office phone: 650-508-3432

Cell phone: 650-830-2676